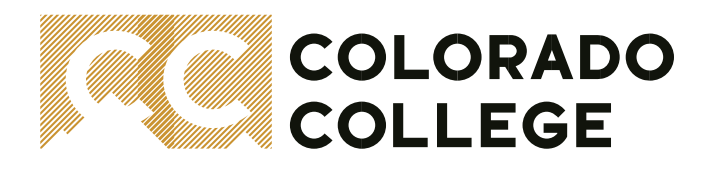

#### **Office of the Registrar**

### **SSB Honors Convocation Application**

### **About Honors Convocation**

Honors Convocation is an award ceremony held at the end of each academic year honoring outstanding Students, Faculty, and Staff. Honors Convocation includes departmental awards, all-college awards, and awards from the CC Student Government Association. All students are welcome to attend! Each year, the following are requested from awarding departments and advisors of organizations and each are provided a deadline for submissions in order to achieve a successful event:

- Presenter Information
- Recipient(s) Information
- Fund and/or Gift Information
- Confirm Awarding Awards

#### \*Department Awards\*

Honors Convocation submissions are entered into Banner for convenience and accuracy! Departments will select their awards, enter the ID#s of their presenters and recipients, and select and provide award type information. Additional features that may be used but are not required are project titles (film for example) and the award placement for co-recipients (first, second, third, etc.).

The following pages are a quick and helpful guide to success for submitting your Honors Convocation Awards \*

In order to access the **Honors Convocation Award Submissions Portal**, you need to be able to log into Banner. If you experience any technical issues or have trouble logging in from off-campus, please review ITS's <u>webpage</u> for further assistance or contact the Help Desk at 719-389-6449 during regular business hours. For the purposes of this guide, we will assume you are able to log into Banner.

# Logging In and Getting Started: Accessing Your Faculty Services Menu

 Logging into Self-Service Banner (SSB) from on campus is easy. First, you will need to navigate to the "Sign into CC" Login Page. If you are on the <u>CC home page</u>. Locate "Sign Into CC" in the top right-hand corner of the homepage main screen. See Below Example:

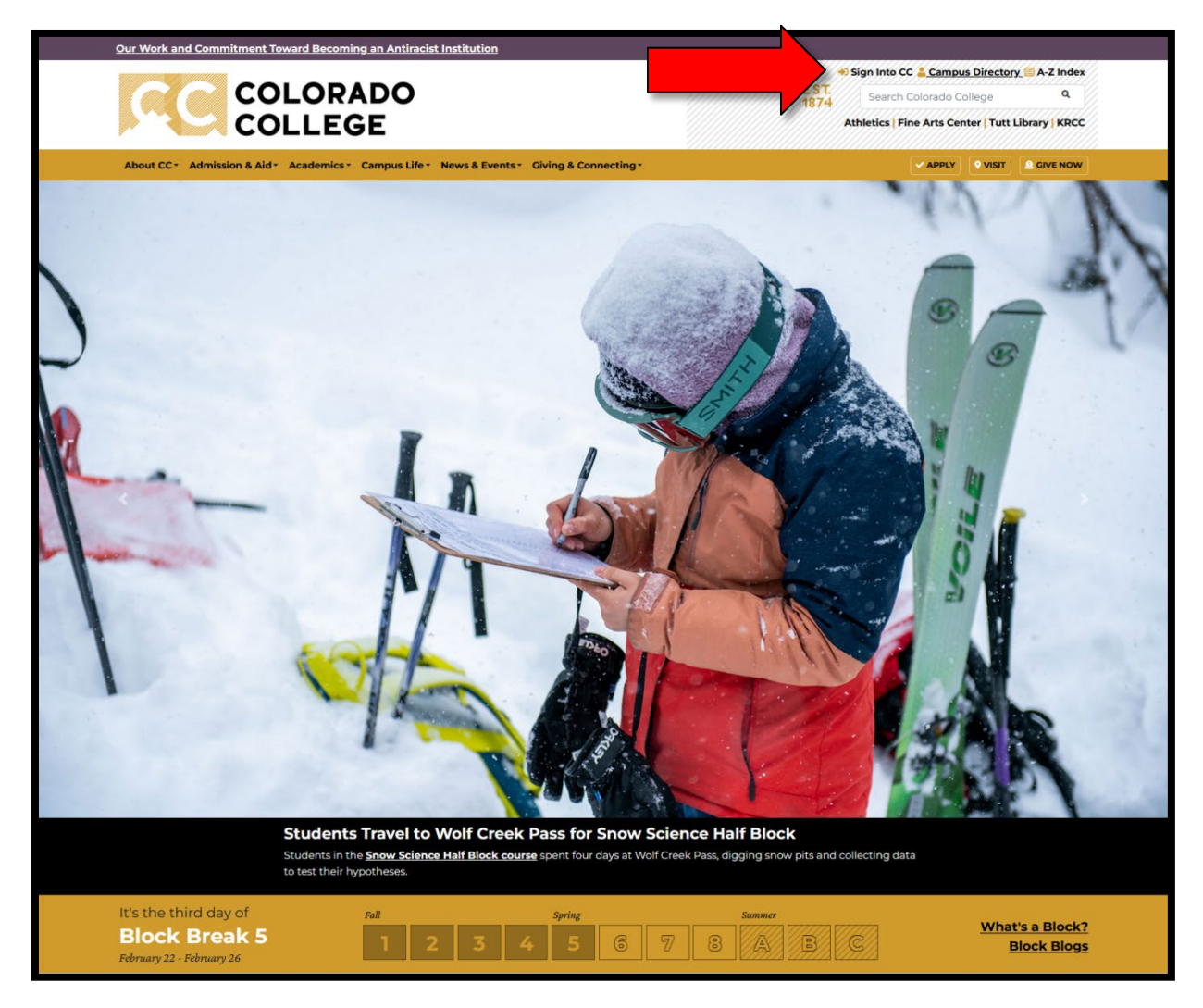

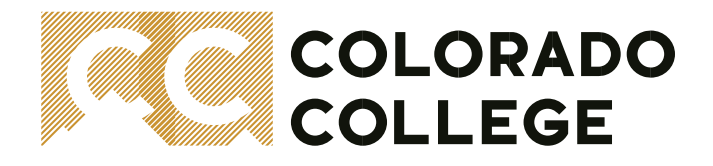

2. At the "Sign into CC" Login Page, click on Banner (SSB) See Below Example:

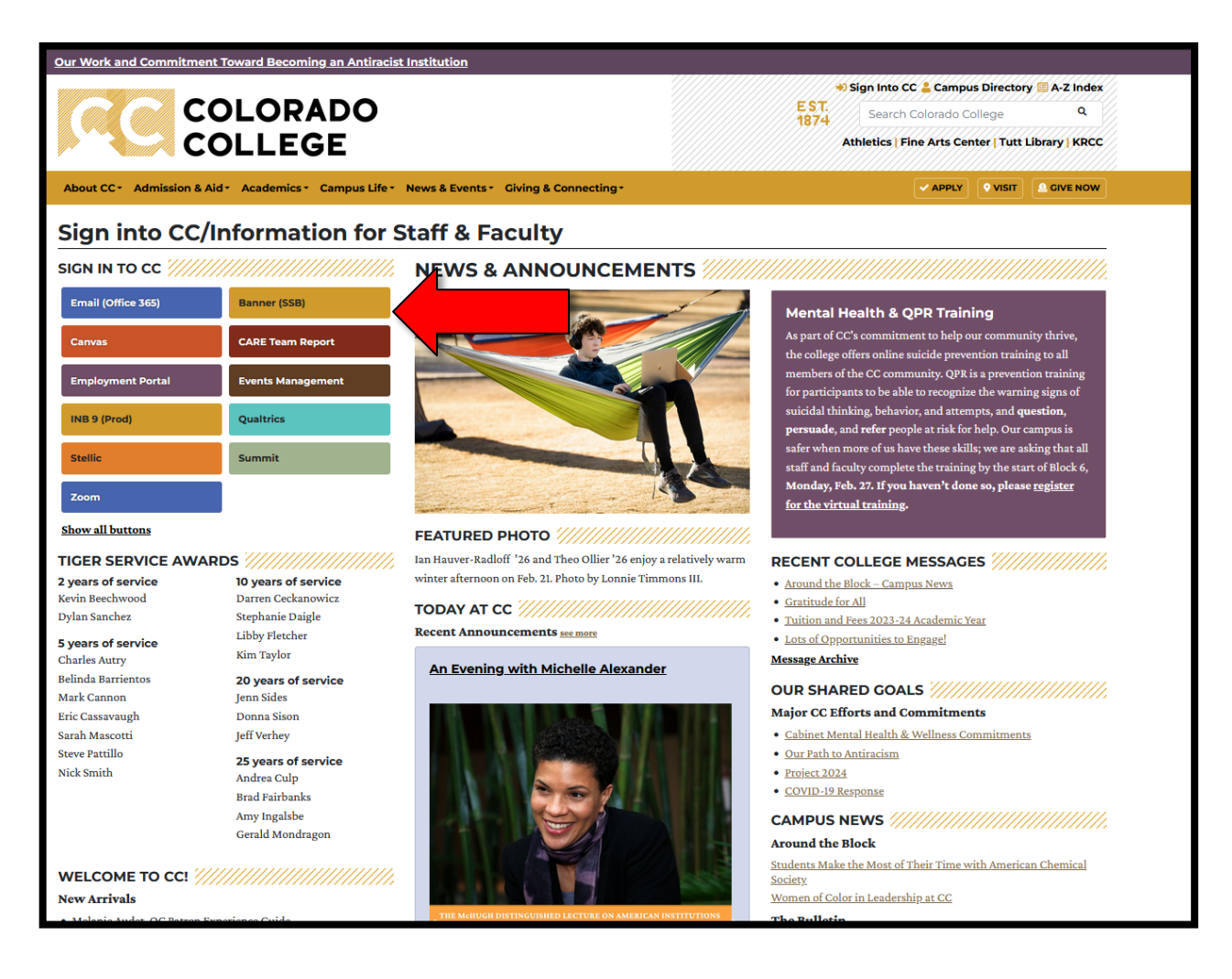

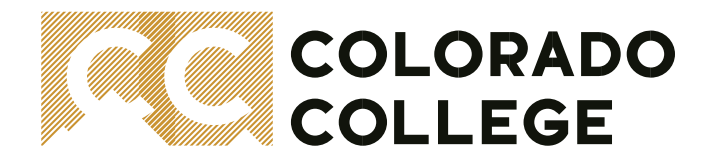

 You are now successfully logged into Self-Service Banner (SSB). Click on the "Faculty Services" tab to access Honors Convocation located at the bottom of your Faculty Services menu. See Below Example:

| Personal Information Student Faculty Services Student Services Registrar Employee                                          |                                   |  |  |  |  |  |  |
|----------------------------------------------------------------------------------------------------|-----------------------------------|--|--|--|--|--|--|
| Search Go                                                                                                    | RETURN TO MENU SITE MAP HELP EXIT |  |  |  |  |  |  |
|                                                                                                    |                                   |  |  |  |  |  |  |
| Faculty Services                                                                                                    |                                   |  |  |  |  |  |  |
|                                                                                                    |                                   |  |  |  |  |  |  |
| Your Advisees<br>View Class Schedule, Degree Evaluation, Transcript, Addresses, Test Scores and Holds for your Advisees    |                                   |  |  |  |  |  |  |
| Student Advisors<br>View a student's advisor information                                                                   |                                   |  |  |  |  |  |  |
| Select a Term<br>Choose a semester or change the one you chose last time                                                   |                                   |  |  |  |  |  |  |
| Your Teaching Schedule<br>View Class Lists and Waiting Lists; enter Grades and Office Hours                                |                                   |  |  |  |  |  |  |
| Your Majors<br>View Class Schedule, Degree Evaluation, Transcript, Addresses, Test Scores and Holds for your Majors        |                                   |  |  |  |  |  |  |
| Your Minors<br>View Class Schedule, Degree Evaluation, Transcript, Addresses, Test Scores and Holds for your Minors.       |                                   |  |  |  |  |  |  |
| Select a Course<br>Choose the next course for entering grades.                                                             |                                   |  |  |  |  |  |  |
| Incomplete or Missing Grades Summary<br>View a list of your outstanding Incomplete (I), In Progress (IP) or Missing Grades |                                   |  |  |  |  |  |  |
| Your Prior Advisees<br>View Degree Evaluation, Transcript, Addresses, Test Scores and Holds for your Prior Advisees        |                                   |  |  |  |  |  |  |
| Enter Grades<br>Enter grades for the semester and course you have chosen                                                   |                                   |  |  |  |  |  |  |
| Build Class Schedule<br>Create, change or delete sections for the class schedule.                                          |                                   |  |  |  |  |  |  |
| Course Evaluations<br>Set up custom questions for your evaluation form or view completed course evaluations.               |                                   |  |  |  |  |  |  |
| Commencement Program<br>Student Graduation Information                                                                     |                                   |  |  |  |  |  |  |
| Course Room Assign                                                                                                    |                                   |  |  |  |  |  |  |
| Honors Convocation                                                                                                    |                                   |  |  |  |  |  |  |
| RELEASE: 8.9                                                                                                    |                                   |  |  |  |  |  |  |
| © 2020 Ellucian Company L.P. and its affiliates.                                                                           |                                   |  |  |  |  |  |  |
|                                                                                                    |                                   |  |  |  |  |  |  |
|                                                                                                    |                                   |  |  |  |  |  |  |

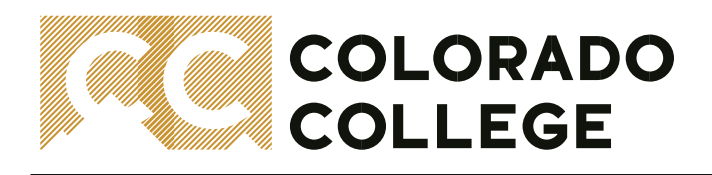

# Logging In and Getting Started: Honors Convocation Award Submission Portal

- 1. To begin, select your Award Type from the available options: Departmental, All-College, Presidential, Student Government
- 2. Find and select your Department from the **Department** drop-down menu (if you don't see your department, contact Ashley Nicholas)
- 3. Click Load Awards to continue.

4. Click Award Descriptions to review and confirm your Department's eligible awards and the associated descriptions.

(Award titles and descriptions are donor-approved and do not require proofing any longer! If a change is requested, please email <u>Kathleen</u> <u>Bauer</u> in Advancement for further assistance.)

See Below Example:

|                                    | COLORADO<br>COLLEGE                                                                                                    | * | 2 |
|------------------------------------|----------------------------------------------------------------------------------------------------|---|---|
| Setup                              | Honor Convocation Submission Instructions Fiscal Year 2020                                                                                            |   |   |
| Honors<br>Reports<br>Final Product | Honors Designations<br>Award Type Department Anthropology - Registrar Access V Load Awards<br>© Departmental Awards<br>O All College Awards           |   |   |
|                                    | O Presidential Awards O Student Government Awards                                                                                                    |   |   |
|                                    | Department Presenter     Award Descriptions       Department Presenter Id     Override Name     Presenter Name       Anthropology     Save Presenters |   |   |
|                                    | Delete Department Award Recipient ID Override Name Recipient Name Prize Type Prize Description Award Placement Sort Order                             |   |   |
|                                    | Add New Award Save Awards                                                                                                    |   |   |

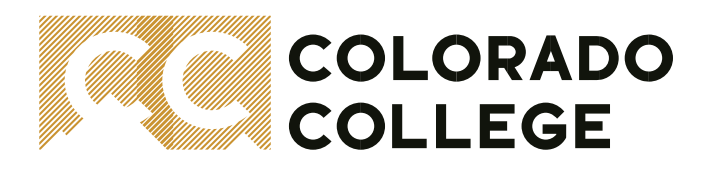

#### **Entering Your Presenter Information**

- 1. Type the Presenter's ID \*optional\*
  - Type the Presenter's name in the Override Name \*optional\*
- 3. Click Save Presenters

2.

- a. If the Presenter's ID number is unknown, please provide their name in the Override Name field and click Save Presenters. Ashley Nicholas will update the Presenter's ID number.
- b. If an ID number was provided but the ID number was entered wrong, the presenter information will not save.

(In efforts to help keep the ceremony lively and focused and proceed at a reasonable pace, each department may choose one presenter to go on stage. Presenters will be asked to announce only one outstanding student for each award (if there is a tie for the award, you may announce cowinners) and keep their remarks brief (1-2 sentences). Please do not restate the information printed in the program.)

See Below Example:

| <u> </u>      | COLORADO<br>COLLEGE                                                          | * 2                                          |
|---------------|------------------------------------------------------------------------------|----------------------------------------------|
| Setup         | Honor Convocation Submission Instructions Fiscal Year 2020                   | All presenters saved                         |
| Honors        | Honors Designations                                                          | 0                                            |
| Reports       | Award Type Department Anthropology - Registrar Access                        |                                              |
| Final Product | Departmental Awards                                                          |                                              |
|               | O All-College Awards                                                         |                                              |
|               | O Presidential Awards                                                        |                                              |
|               | O Student Government Awards                                                  |                                              |
|               | Department Presenter Award Descript                                          | tions                                        |
|               | Department Presenter Id Override Name Presenter Name Save Presenters         |                                              |
|               | Anthropology Ashley Kilborn Ashley Kilborn                                   |                                              |
|               |                                                                              |                                              |
|               |                                                                              |                                              |
|               | Delete Department Award Recipient ID Override Name Recipient Name Prize Type | Prize Description Award Placement Sort Order |
|               |                                                                              |                                              |
|               |                                                                              |                                              |
|               |                                                                              |                                              |
|               |                                                                              |                                              |
|               |                                                                              |                                              |
|               |                                                                              |                                              |
|               |                                                                              |                                              |
|               |                                                                              |                                              |
|               |                                                                              |                                              |
|               |                                                                              |                                              |
|               |                                                                              |                                              |
|               |                                                                              |                                              |
|               |                                                                              |                                              |
|               |                                                                              |                                              |
|               |                                                                              |                                              |

# Selecting an Award

- 1. If this is your first time entering the submission form, this area will be blank.
- 2. To add more entry lines, click Add New Award located at the bottom of your screen.
- 3. Select the **Award** from the available awards drop-down menu. If an award entry is entered, the recipient id is required before you can save! (if the id number was entered wrong, the recipient and award information will not save.)
- 4. Click **Save Awards**, at the bottom of your screen to save your changes for later. See Below Example:

| COLORADO                                                  | la de la companya de la companya de la companya de la companya de la companya de la companya de la companya de        | *                |
|-----------------------------------------------------------|----------------------------------------------------------------------------------------------------|------------------|
| Setup Honor Col                                           | NVOCATION Submission Instructions Fiscal Year 2020                                                                    |                  |
| Honors<br>Reports<br>Final Product                        | esignations<br>Department Anthropology - Registrar Access V Load Awards<br>Awards                                     |                  |
| O All-College Awa<br>O Presidential Av<br>O Student Gover | ards<br>vards<br>nment Awards                                                                                         |                  |
| Department Pre<br>Department<br>Anthropology              | senter Award Descriptions           Presenter Id         Override Name         Presenter Name         Save Presenters |                  |
| Add New Award                                             | nent Award Recipient Name Prize Type Prize Description Award Place                                                    | ement Sort Order |

# **Entering Your Recipient Information**

1. Type the Recipient ID \*required\*

4.

5.

- 2. Type the recipient's Override Name \*optional\*
- 3. Select the **Prize Type** and enter the **Prize Description**.
  - a. If the prize type is "**Monetary**" type the amount in **Prize Description**. Then click the link to summit to complete the fund application process. See "*how to complete a monetary award*" section; for further information.
  - b. If the prize type is "Gift" type what the gift is in prize description. (rock picks, books, etc.)
  - The Award Placement should be filled out if any of the following are true:
  - a. Does this award have multiple recipients?
    - i. If so, enter the recipient's placement in Award Placement (first place, second place, third place, honorable mention).
    - ii. If there is a tie in placement two first place winners for example click **Add New Award** and complete a new award entry for the second recipient, and then enter (first place) in both recipient's Award Placement
    - b. Does this award acknowledge a student's project name?
      - i. If so, enter the recipient's project name in Award Placement using quotations around the project name. ("seal eggs")
    - c. Does this award have multiple recipients and recognize a student's project name?
    - i. If so, please use this format in Award Placement: (first place, "seal eggs")
  - Leave the Sort Order field blank. Ashley Nicholas will use this field to indicate the print order.
- 6. Click **Save Award** at the bottom of your screen when you are finished or if you are saving changes to return to for later. It is recommended to save your changes often to avoid any loss of entered information.

#### See Below Example:

| # <b>FC</b>                        | COLORADO<br>COLLEGE                                                                                                    | * 2                 |
|------------------------------------|----------------------------------------------------------------------------------------------------|---------------------|
| Setup                              | Honor Convocation Submission Instructions Fiscal Year 2020                                                                                                    |                     |
| Honors<br>Reports<br>Final Product | Honors Designations         Award Type       Department Anthropology - Registrar Access       Load Awards         © Departmental Awards       O Presidential Awards       Student Government Awards         O Student Government Awards       Department Presenter       Award Descriptions         Department Presenter       Award Descriptions                                                                                                    |                     |
|                                    | Delete       Department       Award       Recipient ID       Override Name       Recipient Name       Prize Type       Prize Description       Award P         Anthropology       Courtney Cusick Memorial Prize       998877       RoCCy       Monetary       500       First         Image: State of the state of the stat | lacement Sort Order |
|                                    | Add New Award Save Awards                                                                                                    |                     |

# How to Complete a Monetary Award

All monetary awards require a check ordering process through summit made directly by the department or advisor for the organization. Please click this link to get started: <u>start your summit payment process now!</u>

If you have any questions regarding this process, please contact Lisa Schwartz

- If you are awarding money to an **international student**, please keep in mind that 30% in federal income tax will be withheld for the payment. If you would like to pay the tax on behalf of the student, please contact <u>Catherine Tobin</u> for assistance in calculating the correct before-tax award amount.
- If you are awarding funds to a **faculty or staff member**, taxes are also taken out. These must be processed through payroll. Please contact <u>Catherine Tobin</u> or <u>David Redinger</u>.